# intelbras

### Atualização de *firmware* da ONT Wifiber 121 AC na OLT Huawei

#### **DISPOSITIVOS E VERSÕES**

| Dispositivo          | Boards                | Versão de <i>Hardware</i>        | Versão de <i>Software</i><br>MA5600V800R018C00<br>- |  |
|----------------------|-----------------------|----------------------------------|-----------------------------------------------------|--|
| OLT Huawei - MA5608T | H801MCUD1<br>H807GPBH | H801MCUD VER A<br>H807GPBH VER A |                                                     |  |
| ONT Wifiber 121 AC   | -                     | 121AC_v1.0                       | V210312                                             |  |

O conteúdo apresentado neste documento explica o procedimento de como atualizar o *firmware* da ONT Wifiber 121AC por meio da OLT Huawei.

#### 1. VERIFICANDO A VERSÃO DA ONT

Primeiramente, ao acessar a OLT, deve-se entrar no modo privilegiado com o comando **"enable"**. Para descobrir qual a atual versão do *firmware* da ONT basta executar o comando **"display ont version FRAME-ID all"**, no qual, para este exemplo, o FRAME-ID é "0".

| MA5608T>enable                                                                         |                     |                |  |  |  |  |
|----------------------------------------------------------------------------------------|---------------------|----------------|--|--|--|--|
| MA5608T#display ont version θ all<br>During the course of print ,press CTRL_C to break |                     |                |  |  |  |  |
| F/S/P/ONT-ID Vendor ONT Model<br>ID                                                    | Software<br>Version | OUI<br>Version |  |  |  |  |
| 0/0/2/0 ITBS 121AC                                                                     | V210312             | -              |  |  |  |  |
| The total of online ONTs are: 1                                                        |                     |                |  |  |  |  |

enable

display ont version 0 all

#### 2. UPLOAD DO FIRMWARE DA ONT ATUALIZADO

## intelbras

Inicialmente, dentro do modo privilegiado, acessado a partir do comando **"enable"**, executar o comando **"diagnose"**. Depois, é necessário utilizar o comando **"ont-load info program NOME-ARQUIVO ftp IP-SERVIDOR-FTP USUARIO SENHA"** para informar o nome do arquivo contendo o *firmware* a ser gravado no equipamento, o IP servidor FTP, o nome do usuário e a senha. Para isso a seguinte sintaxe deve ser usada. Para mais informações, observar a figura a seguir.

MA5608T#diagnose

MA5608T(diagnose)%%ont-load info program Wifiber-V210414.tar ftp 192.168.10.177 login password

diagnose

```
ont-load info program Wifiber-V210414.tar ftp 192.168.10.177 login password
```

Ao executar o comando **"display ont-load info"** é possível observar as informações configuradas pelo comando "ont-load".

| MA5    | 5608T          | diadno  | ose | e)%%displav ont-load info |
|--------|----------------|---------|-----|---------------------------|
|        |                |         |     |                           |
| >      | IP ac          | dress   |     | 192.168.10.177            |
| -      | Drote          |         |     | ETD                       |
|        | FIUC           |         |     |                           |
| >      | File           | type    |     | APP                       |
| -      | <b>F</b> 1 1 • |         |     | Wifiham W210414 tam       |
| $\sim$ | File           | name    |     | W1T1Der-V210414.tar       |
| 1      | llcor          | name    |     | login                     |
|        | 0361           | ITame   |     | COUTIN                    |
| >      | Load           | Flaq    |     | STOP                      |
|        |                |         |     | THUEDTATE                 |
| $\sim$ | ACTI           | /e Mode | 1   | IMMEDIATE                 |
|        |                |         |     |                           |

display ont-load info

#### 3. DETERMINAR A ONT A SER ATUALIZADA

Para selecionar a ONT a qual terá atualização de *firmware*, basta executar o comando **"ont-load select FRAME-ID/SLOT-ID PORTA-ID ONT-ID"**, sendo "0/0" o FRAME-ID/SLOT-ID em que a ONT está conectada, PORTA-ID o ID da porta PON que a ONT está conectada e ONT-ID o ID da ONT, como apresentado na figura a seguir.

### MA5608T(diagnose)%%ont-load select 0/0 2 0

ont-load select 0/0 2 0

#### 4. INICIAR A ATUALIZAÇÃO REMOTA

Para iniciar o carregamento do arquivo, deve-se executar o comando **"ont-load start** activemode immediate", em que activemode define o modo de ativação e immediate reinicia a ONT, após o *upload* do arquivo, para que o novo *firmware* entre em execução imediatamente.

#### MA5608T(diagnose)%%ont-load start activemode immediate

ont-load start activemode immediate

Pode-se visualizar o *status* e progresso de carregamento do arquivo executando o comando **"display ont-load select"** conforme a figura a seguir.

| MA5608T(diagnose)%%display ont-load select<br>{ <cr> frameid/slotid<s><length 3-15=""> }:</length></s></cr> |        |                      |               |  |  |  |
|----------------------------------------------------------------------------------------------------|--------|----------------------|---------------|--|--|--|
| Command:<br>display ont-load select                                                                         |        |                      |               |  |  |  |
| F/S/P                                                                                                    | ONT ID | Load state           | Load progress |  |  |  |
| 0/0/2                                                                                                    | 0      | <pre>1 Loading</pre> | 2 54%         |  |  |  |
|                                                                                                    |        |                      |               |  |  |  |

display ont-load select

É possível observar, a partir da figura acima, que as informações sobre o carregamento do arquivo:

- 1. O status do carregamento poderá ser:
  - a. Ready Quando a ONT estiver pronta para ser atualizada;
  - b. Loading Quando o arquivo estiver sendo carregado;
  - c. Success Quando o carregamento do arquivo finalizar;
  - d. Stop Quando o carregamento do arquivo é interrompido.

## intelbras

2. O progresso de carregamento pode ser observado, sendo 100% quando finalizado.

Para remover as ONTs previamente selecionadas da lista de atualização, deve-se executar o comando **"undo ont-load select"**.

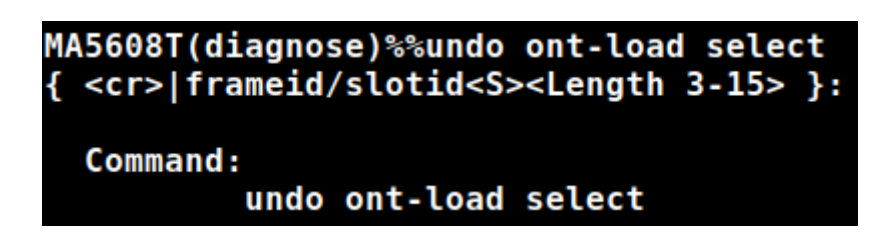

undo ont-load select

Por fim, para verificar se a atualização foi bem sucedida basta executar o comando "display ont version FRAME-ID all", conforme mostrado anteriormente, ou observar a tela de status na interface de configuração WEB da ONT, conforme a figura a seguir.

| intelbras<br>WiFiber 121 AC |     |      |                                |                                       |                |                     |                     |  |
|-----------------------------|-----|------|--------------------------------|---------------------------------------|----------------|---------------------|---------------------|--|
| Status                      | LAN | WLAN | WAN                            | Serviços                              | VolP           | Avançado            | Diagnósticos        |  |
| Status                      |     |      | <b>Status d</b><br>Essa página | o Dispositivo<br>a mostra o status at | tual e algumas | configurações básio | cas do dispositivo. |  |
| Dispositivo                 |     |      | Sistema                        |                                       |                |                     |                     |  |
| IDuC                        |     |      | Nome do                        | Dispositivo                           |                | 121AC               |                     |  |
| IPV0                        |     |      | Tempo At                       | ivo                                   |                | 59 min              |                     |  |
| PON                         |     |      | Versão do                      | Firmware                              |                | V210414             |                     |  |
| LAN                         |     |      | Uso de Cl                      | PU                                    |                | 1%                  |                     |  |
| VolP                        |     |      | Uso de M                       | emória                                |                | 30%                 |                     |  |
|                             |     |      | Servidore                      | s DNS                                 |                | 1.1.1.1             |                     |  |
|                             |     |      | IPv4 Gate                      | way Padrão                            |                | 192.168.12          | 20.1                |  |
|                             |     |      | IPv6 Gate                      | way Padrão                            |                |                     |                     |  |